# FraudTechnology.com

"The latest technology to help prevent fraud"

#### How to order a 4506T

#### Go to <u>www.FraudTechnology.com</u>

Click on "Log in" at top right of screen and log in with your credentials

| FRAUDTechnology | Home | About Us | Products | Faq's | Contact Us | Customer Login |
|-----------------|------|----------|----------|-------|------------|----------------|
| and the second  |      | 10       |          | 1     | 12         | //             |
| Client Login    |      |          |          |       |            |                |
| Username*       |      |          |          |       |            |                |
| HomeBridge      |      |          |          |       |            |                |
| Password*       |      |          |          |       |            |                |
| ••••••          |      |          |          |       |            |                |
| Forgot Password |      |          |          |       |            |                |
| Log in          |      |          |          |       |            |                |

Click on "4506T submission" under the "services tab"

| SERVICES                                                         |
|------------------------------------------------------------------|
| 🔚 Online Value Report 🕑                                          |
| Instant Online Social Security<br>Verification (SSN)             |
| 📄 Instant Online Employer<br>Identification Verification (EIN) 💿 |
| For Match or no Match social security verifications 🕢            |
| 🚮 Online Address Validation 🛞                                    |
| Conline Name/Address History                                     |
| 4506-T Submission - Personal or<br>Business Tax Transcripts (2)  |
|                                                                  |

## Choose applicant type Personal or Business

| Transcript Request Form                                                                                                    | Logged in as: Vince - Ho             |
|----------------------------------------------------------------------------------------------------|--------------------------------------|
| PLEASE FILL IN ALL FIELDS - if all fields are not filled in we                                                                                                    | cannot process.                      |
| NOTE: - each Request Type requires an additional uploaded for                                                                                                    | orm.                                 |
| 1040 Filing Status<br>Married Filing Jointly (Only one 4506-T form is needed)<br>Married Filing Separately (Two 4506-T forms are needed,<br>Head of Household (Two 4506-T forms are needed, one<br>Single (Only one 4506-T form is needed) | , one per borrower)<br>per borrower) |
| W-2/1099 Filing Status One(1) 4506-T form is needed per borrower                                                                                                    |                                      |
| Request Information                                                                                                    |                                      |
| Applicant Type* Please Select  Please Select                                                                                                    |                                      |
| Personal<br>Business                                                                                                    |                                      |

Fill out required information (marked with a red \*) Make sure to include the dashes for the SSN Choose form types (you may choose more than one) and click "continue"

| Applicant Information         |                                           |                              |          |     |
|-------------------------------|-------------------------------------------|------------------------------|----------|-----|
| SSN/EIN (please in            | nclude the dashes)                        | *                            |          |     |
| 555-55-555                    | 5                                         |                              |          |     |
|                               |                                           |                              |          |     |
| This appears                  | to be your firs                           | t request for t              | his SSN. |     |
| Name*                         |                                           |                              |          |     |
| John Doe                      |                                           |                              |          |     |
| Request Form Typ              | es*                                       |                              |          |     |
| 1040 (All<br>Schedules)       | 1040X (This<br>is the<br>amended<br>1040) | 1040<br>Record of<br>Account | □ W-2    | 099 |
| Verification<br>of Non-filing | Change of Address                         |                              |          |     |

### Browse and attach the 4506T PDF file and then choose the years

| Transcript Request Items Form                                                                  |
|------------------------------------------------------------------------------------------------|
| For your request to be completed we need the following forms to be uploaded for:               |
| Name: John Doe<br>SSN/EIN: 555-55-555                                                          |
| 1040 (All Schedules)" File Upload                                                              |
| Filename* Choose File No file chosen Please hold down Ctrl and click to select multiple years. |
| Request Years*                                                                                 |
| 2012                                                                                           |
| 2013                                                                                           |
| 2014                                                                                           |
| 2015                                                                                           |
|                                                                                                |

You will receive an email stating that we have received the request 48-72hrs later you will receive another email stating the Transcripts are ready

Click on "4506T results" at the top of the screen to see the transcripts You may search for a particular transcript by SSN, name or loan number.

| ranscript                                                                                                    | Requests                                                                                                    |                                                                                                    | Logged in as: Vince                                                                                       | e - Homebridge Wholes                                                                                                    |
|----------------------------------------------------------------------------------------------------|----------------------------------------------------------------------------------------------------|----------------------------------------------------------------------------------------------------|----------------------------------------------------------------------------------------------------|----------------------------------------------------------------------------------------------------|
| nis is a complet<br>ick on the name                                                                                     | e listing of customers<br>e to see the details, o                                                                                  | you have requested a 4506 f<br>or delete to keep name from s                                                                                                    | for.<br>showing again.                                                                                    |                                                                                                    |
| arch for a pre                                                                                                    | viously requested 4                                                                                                    | 1506 by name, Ioan number                                                                                                    | , or social security                                                                                      | number.                                                                                                    |
| Mame*                                                                                                    | cn                                                                                                    |                                                                                                    |                                                                                                    |                                                                                                    |
| Name"                                                                                                    |                                                                                                    |                                                                                                    |                                                                                                    |                                                                                                    |
|                                                                                                    |                                                                                                    |                                                                                                    |                                                                                                    |                                                                                                    |
| Lean Number                                                                                                    | _                                                                                                    |                                                                                                    |                                                                                                    |                                                                                                    |
| Loan Numbe                                                                                                    | r                                                                                                    |                                                                                                    |                                                                                                    |                                                                                                    |
|                                                                                                    |                                                                                                    |                                                                                                    |                                                                                                    |                                                                                                    |
|                                                                                                    |                                                                                                    |                                                                                                    |                                                                                                    |                                                                                                    |
| SSN/EIN*                                                                                                    |                                                                                                    |                                                                                                    |                                                                                                    |                                                                                                    |
|                                                                                                    |                                                                                                    |                                                                                                    |                                                                                                    |                                                                                                    |
|                                                                                                    |                                                                                                    |                                                                                                    |                                                                                                    |                                                                                                    |
|                                                                                                    |                                                                                                    |                                                                                                    |                                                                                                    |                                                                                                    |
|                                                                                                    |                                                                                                    |                                                                                                    |                                                                                                    |                                                                                                    |
|                                                                                                    |                                                                                                    |                                                                                                    |                                                                                                    |                                                                                                    |
| Search                                                                                                    |                                                                                                    |                                                                                                    |                                                                                                    |                                                                                                    |
| Search                                                                                                    | 6.0 V.1                                                                                                    |                                                                                                    |                                                                                                    |                                                                                                    |
| Search                                                                                                    | see a full listing.                                                                                                    |                                                                                                    |                                                                                                    |                                                                                                    |
| Search<br>r scroll down to                                                                                              | see a full listing.                                                                                                    |                                                                                                    |                                                                                                    |                                                                                                    |
| Search<br>r scroll down to<br>equests                                                                                   | see a full listing.                                                                                                    | nt item. If it is not linked the                                                                                                    | filo is not ready.                                                                                        |                                                                                                    |
| Search<br>r scroll down to<br>equests<br>ick on name to<br>Status                                                       | see a full listing.<br>see the details for th<br><b>Type</b>                                                                       | at item. If it is not linked the<br>Customer Name                                                                                                    | file is not ready.<br>Years                                                                               | Date Requested                                                                                                    |
| Search<br>r scroll down to<br>equests<br>ick on name to<br>Status                                                       | see a full listing.<br>see the details for th<br><b>Type</b><br>1040 (All Schedul                                                  | at item. If it is not linked the<br>Customer Name<br>les) <u>Eugene Wells</u>                                                                                               | file is not ready.<br>Years<br>2014,2015                                                                  | Date Requested<br>2017-01-03                                                                                                    |
| Search<br>r scroll down to<br>equests<br>ick on name to<br>Status<br>n Processing<br>n Processing                       | see a full listing.<br>see the details for th<br><b>Type</b><br>1040 (All Schedul<br>W-2                                           | at item. If it is not linked the<br>Customer Name<br>les) <u>Eugene Wells</u><br>Darlene James                                                                              | file is not ready.<br>Years<br>2014,2015<br>2014,2015                                                     | Date Requested<br>2017-01-03<br>2017-01-03                                                                                                   |
| Search<br>r scroll down to<br>equests<br>lick on name to<br>Status<br>n Processing<br>n Processing<br>n Processing      | see a full listing.<br>see the details for th<br>Type<br>1040 (All Schedul<br>W-2<br>1040 (All Schedul                             | at item. If it is not linked the<br>Customer Name<br>les) <u>Eugene Wells</u><br>Darlene James<br>les) <u>ROBERT A JAMES</u>                                                | file is not ready.<br>Years<br>2014,2015<br>2014,2015<br>2014,2015                                        | Date Requested 2017-01-03 2017-01-03 2017-01-04                                                                                              |
| Search<br>r scroll down to<br>equests<br>ick on name to<br>Status<br>n Processing<br>n Processing<br>n Processing       | see a full listing.<br>see the details for th<br>Type<br>1040 (All Schedul<br>W-2<br>1040 (All Schedul<br>1040 (All Schedul        | at item. If it is not linked the<br>Customer Name<br>les) <u>Eugene Wells</u><br>Darlene James<br>les) <u>ROBERT A JAMES</u><br>les) <u>Robert A James</u>                  | file is not ready.<br>Years<br>2014,2015<br>2014,2015<br>2014,2015<br>2014,2015<br>2014,2015              | Date Requested 2017-01-03 2017-01-03 2017-01-04 2017-01-05                                                                                   |
| Search<br>scroll down to<br>equests<br>ick on name to<br>Status<br>Processing<br>Processing<br>Processing<br>Processing | see a full listing.<br>see the details for th<br>Type<br>1040 (All Schedul<br>W-2<br>1040 (All Schedul<br>1040 (All Schedul<br>W-2 | at item. If it is not linked the<br>Customer Name<br>les) <u>Eugene Wells</u><br>Darlene James<br>les) <u>ROBERT A JAMES</u><br>les) <u>Robert A James</u><br>Kelly A Nance | file is not ready.<br>Years<br>2014,2015<br>2014,2015<br>2014,2015<br>2014,2015<br>2014,2015<br>2014,2015 | Date Requested           2017-01-03           2017-01-03           2017-01-03           2017-01-04           2017-01-05           2017-01-05 |

# FraudTechnology.com

3500 Fairlane Farms Rd., Suite 2 Wellington, FL 33414 Phone (855) 714-7171 Fax (855) 714-7170